COMPUTER TECHNICAL SERVICES Copyright © 2001

Carnegie Mellon University AutoCAD / 3D Studio Course 48-568

# **Particles and Space Warps**

® AutoCAD is a registered trademark of Autodesk, Inc.

### 3D Studio MAX Particles and Space Warps

# **Blizzard Particles**

| 1. | Open   | Frosty.MAX                                                   |
|----|--------|--------------------------------------------------------------|
| 2. | Choose | "Particle Systems" from the Create TAB dropdown box.         |
|    |        | OR                                                           |
| 3. | Choose | Create, Particles, Blizzard from the pulldown menus.         |
| 3. | Choose | the Blizzard object type.                                    |
| 4. | Drag   | the blizzard system into place in the TOP view.              |
| 5. | Move   | the particle system in the FRONT view so it is above frosty. |
| 6. | Adjust | the parameters as desired.                                   |

### $Blizzard\,Particles\,are\,dragged\,into\,place\,in\,the\,top\,and\,front\,views$

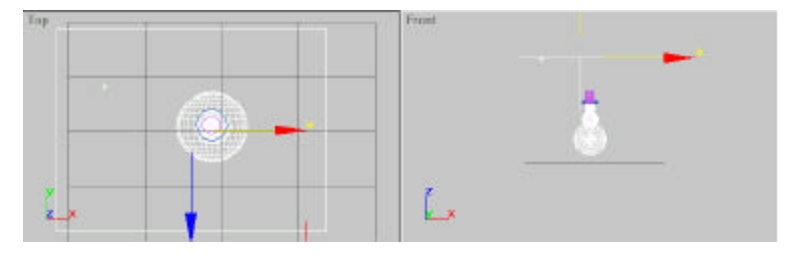

| - Basic Parameters                                                 | Blizzard01                                                                                                    | - Particle Size                                                                                                    |
|--------------------------------------------------------------------|----------------------------------------------------------------------------------------------------|----------------------------------------------------------------------------------------------------|
| PARTICLE BLOZARD<br>Display Icon<br>Widty TODDO                    | Particle Generation Particle Quantity  Use Rate C Use Total 10 10 10 10 2 Particle Motion Sneart 100                                                                                                    | Variation: 0.0 2<br>Drow Fot: 10 2<br>Fade Fot: 10 2<br>Uniqueness<br>New Seed 12345 2                                                                       |
| C Dots C Ticks<br>C Mesh C Door<br>Percentage of Particles<br>70.0 | Speed:   10.0   ₹     Variation:   0.0   ₹     Tumble:   0.0   ₹     Tumble:   0.0   ₹     Tumble:   0.0   ₹     Particle Timing   €   ₹     Emit Start:   0   ₹     Emit Stop:   100   ₹     Display Untit:   100   ₹     Life:   100   ₹     Subframe Sampling.   ♥   Creation Time     ♥   Emitter Translation   ● | Patide Type Patide Type Standard Patides MetaPatides Instanced Beametry Standard Patides Triangle C Cube Special C Facing Constant C Tetra SixPoint @ Sphere |
|                                                                    |                                                                                                    |                                                                                                    |

### Copyright©2001 - Computer Technical Services

.

### 3D Studio MAX Particles and Space Warps

# Animating Snow Particles

| 1. | Choose  | the Perspective View.                 |
|----|---------|---------------------------------------|
| 2. | Choose  | the Animate icon to turn it on (red). |
| 3. | Animate | the scene.                            |

4. **Render** the scene using frames.

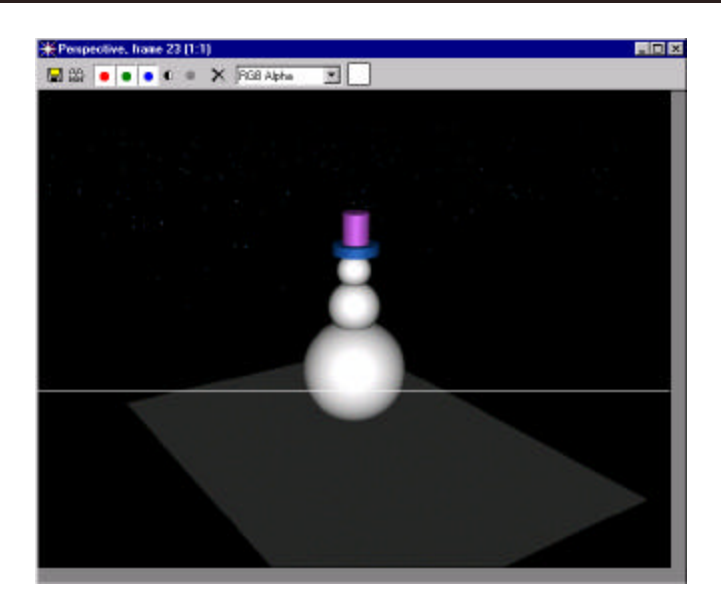

### Copyright©2001 - Computer Technical Services

### H20 Particles

- Fountain.MAX 1. Open
- 2. Choose "SuperSpray" from the Create TAB dropdown box. OR

- **Choose** Create, Particles, SuperSpray from the pulldown menus.. 3.
- Place the circular particle system in top view and move it in the front 4. view.
- 5. Animate the scene to see the particles spray straight up.
- **Change** the particle parameters as desired. 6.
- Animate the scene again to see the new particle generation. 7.

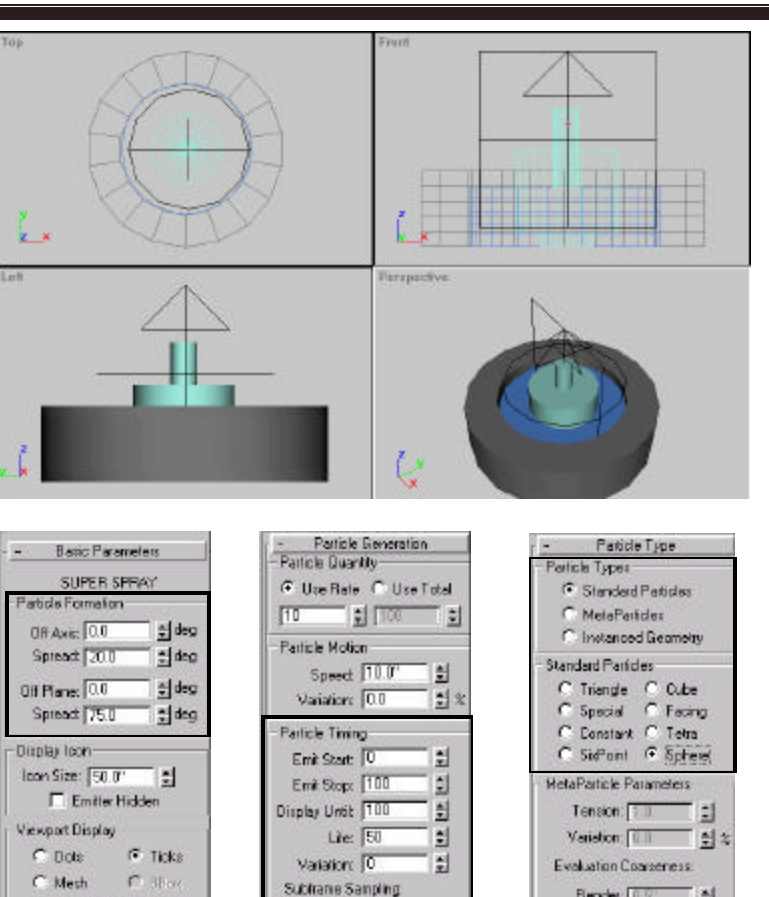

🔽 Creation Time

Eniter Translation

1 : 2

1

ŧ1

E nitter Rotation

Variation: 0.0

Grow For: 10

Fade For 10

Particle Sta Size: 10.0"

Copyright © 2001 - Computer Technical Services

Copyright©2001 - Computer Technical Services

Percentage of Particles:

30.0 2 %

Render: 0.2'

Viewport:

M Automatic Conservers

🗖 Pro Corrector Skill

# 3D Studio MAX Particles and Space Warps

# 3D Studio MAX Particles and Space Warps

# Animating Water Particles

| 1. | Choose  | the Perspective View.                 |
|----|---------|---------------------------------------|
| 2. | Choose  | the Animate icon to turn it on (red). |
| 3. | Animate | the scene.                            |

**4. Render** the scene using frames.

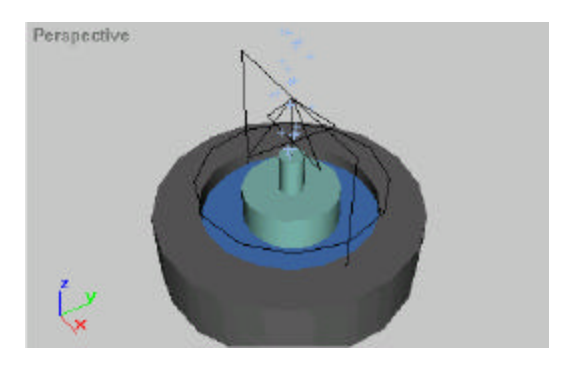

### Copyright©2001 - Computer Technical Services

### 3D Studio MAX Particles and Space Warps

# Gravity Space Warp

| Open   | the FOUNTAIN.MAX scene with Superspray Particles             |
|--------|--------------------------------------------------------------|
| Choose | the Space Warps icon from the Create TAB.                    |
| Choose | the GRAVITY object type.                                     |
| Place  | the gravity space warp in the TOP view (middle of fountain). |
| Move   | the gravity space warp in the front view.                    |
|        | Open<br>Choose<br>Choose<br>Place<br>Move                    |

# Link the Water and Gravity

| 1. | Hide   | all objects except the superspray particles and gravity warp. |
|----|--------|---------------------------------------------------------------|
| 2. | Select | the water superspray particle                                 |
| 3. | Choose | the bind to space warp icon from the main toolbar. 🌹          |

4. **Bind** the superspray to gravity. The icon will flash briefly.

5. **Animate** the scene to test the link.

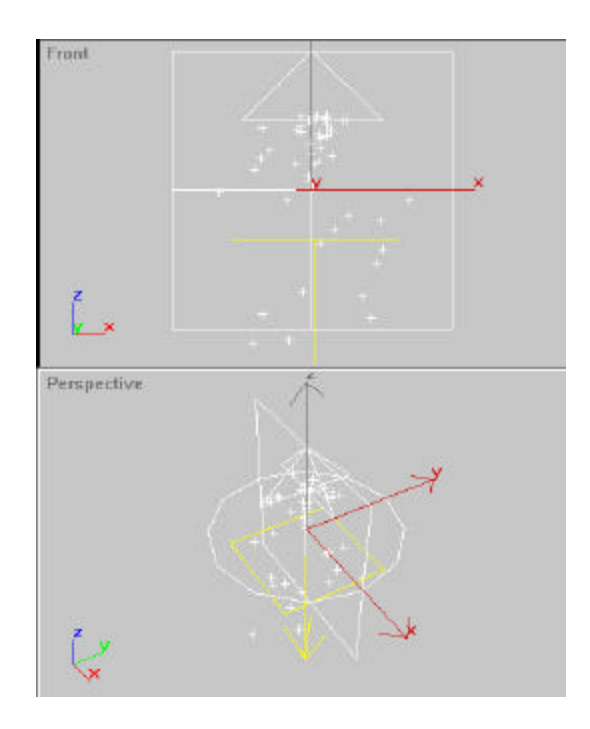

### Copyright © 2001 - Computer Technical Services